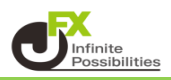

設定した期間中、毎日同じ時間に成行注文を自動的に注文することができます。

1 取引画面上部【特殊注文】をクリックし、【リピート時間指定成行注文】をクリックします。

|                                             | IATRE  | XTR.  | 4 <i>DER</i> | N                      |      |               |       |         |     |               |                |
|---------------------------------------------|--------|-------|--------------|------------------------|------|---------------|-------|---------|-----|---------------|----------------|
| 設定                                          | 表示     | 情報    | クイック         | 7注文                    | 特殊注文 | チャート          | 入出金   | 履歴検索/執  | 話書  | サポート/         | サービス           |
| 預言毛言正                                       | 拠金額    | 1,840 | 0,638        | 有効調                    | 一括注  | 主文            |       | Ę       | 0   | 発注証           | 拠金額            |
|                                             | 売注文    | 「買    | ìt 🚬         | <u> か</u> クイ           | 72-  | ▶時間指定<br>】    | 成行注文  |         |     | ∽⊦→覧          | <del>ک</del> ک |
| その影響を警戒 15:09 DJ-【市場の声】タイ中銀、予防的利下げの確率上昇=DBS |        |       |              |                        |      |               |       |         |     |               |                |
| 🔝 V                                         | ,ートパネ) | レ:通常  | 前)文任         | 建なし)                   |      |               | ä 🐼   | 7 – o × | 1 注 | E文→覧          |                |
| US                                          | D/JPY  | /     |              | 0.3                    | EUR/ | JPY           |       | 0.5     | 注   | 文取消 ▼         | 注文             |
| BID                                         |        | A     | SK           |                        | BID  |               | ASK   |         |     | ; <b>‡</b> ∵: | 報告             |
| 1                                           | 09.44  | 1     | 109.         | <b>44</b> <sup>4</sup> | 120  | . <b>78</b> 2 | 120.  | 787     |     | 71,0          |                |
| Lot费                                        | ž 👘    | 1 🚔   | 1Lot         | = 1,000                | Lot数 | 1 🜩           | 1Lot= | :1,000  |     |               |                |

2 注意事項をお読みいただき、ご理解いただけましたら【はい】ボタンをクリックします。 ※「今後、このメッセージを表示しない」にチェックを入れていると、次回から注意事項は表示されません。

| リピート時間指定成行注文                                                                                                    |
|----------------------------------------------------------------------------------------------------|
| <ul> <li>リビート時間指定成行注文は、指定した開始日から終了日まで、毎日同じ時間に成行注文を発注する注文機能です。</li> <li>終了日は設定日を基準に最大100日後まで指定が可能です。</li> <li>以下の条件の場合には、指定した終了日の前であってもリビート時間指定成行注文は取消しとなります。</li> <li>①ご自身での操作により注文を取り消した場合</li> <li>②ロスカットが発動した場合</li> <li>③発注可能額が足りず、新規注文ができなくなった場合</li> <li>④条件指定全決済の発動時に新規注文取消し設定をしていた場合</li> <li>⑤通貨ペア毎の保有上限数量を超える場合</li> <li>⑥ボジッコント防戦型を超える場合</li> <li>③水ジョンコント酸類量を超える場合</li> <li>③水ジョンコントの調査を超える場合</li> <li>③水ジョンコントの調査を超える場合</li> <li>③水ジョンに取動量を超える場合</li> <li>③水ジョンに除動量を超える場合</li> <li>③水ジョンに除動量を超える場合</li> <li>③水ジョンに除動量を超える場合</li> <li>③水ジョンに除動量を超える場合</li> <li>③水ジョンに時間指定成行注文は停止とならず、翌日以降も終了日まで成行注文が自動的に発注されます。</li> <li>ご注意ください。</li> <li>リビート時間指定成行注文を使用しますか?</li> </ul> |
| ● 今後、このメッセージを表示しない                                                                                                    |
|                                                                                                    |

## 3【リピート時間指定成行注文】画面が表示されます。

| リピート時間指定成行注文 ×                                                                                                    | 通貨ペアを選択できます。                                                 |  |  |  |  |
|----------------------------------------------------------------------------------------------------|--------------------------------------------------------------|--|--|--|--|
| USD/JPY                                                                                                    | 売買の設定ができます。                                                  |  |  |  |  |
| BID +ASK<br>109.41 <sup>9</sup> 0.3 109.42 <sup>2</sup>                                                                                      | 両建のあり・なしの設定ができます。                                            |  |  |  |  |
| USD/JPY × ● 志 0 町 両建 ● あり 0 ない                                                                                                    | Lot数の設定ができます。                                                |  |  |  |  |
| Lot数     1     1     5     10     50     ●       れたます,000     1     1     5     10     50     ●       執行条件     時間指定成行       時間指定     時     分 | 成行注文を発注する時間の設定、<br>注文の開始日と終了日の設定ができます。<br>※日付は100日後まで選択可能です。 |  |  |  |  |
| リピート開始日     //       リピート終了日     //       ■ 決済指値     ■ 決済逆指/トレール       ● 逆指     ● トレール                                                       | 同時に発注したい決済発注にチェックを入れると、設定し<br>たpip差で決済注文を発注することができます。        |  |  |  |  |
| 500 会 クリア 500 会 クリア<br>+100 -100 +100 -100                                                                                                   |                                                              |  |  |  |  |
| <ul> <li>✓ 確認画面を表示する</li> <li>注意事項表示</li> <li>確認画面へ</li> <li>閉じる</li> </ul>                                                                  |                                                              |  |  |  |  |

4 設定完了後、【確認画面へ】ボタンをクリックします。 【注文内容確認】画面が表示されますので、注文内容を確認した後【注文】ボタンをクリックします。

| リピート時間指定成行                          | <b></b><br>〕<br>注文                    | $\times$                      | 注文内容確認                                                        |                                               |                         | ×                                                           |
|-------------------------------------|---------------------------------------|-------------------------------|---------------------------------------------------------------|-----------------------------------------------|-------------------------|-------------------------------------------------------------|
| 決済指値:500pips 逆                      | 指:500pips<br>USD/JPY                  | ä 7                           | 注文方式<br>通貨ペア<br>西3時                                           | IF-OCO<br>USD/JPY                             |                         |                                                             |
| вір<br>109.82                       | <sup>4</sup> 0.3 1                    | •ASK<br>09.82 <sup>7</sup>    | lot数<br>IF(新規)                                                | 1                                             |                         |                                                             |
| USD/JPY ~ ●<br>Lot数                 | 売 O 買   両建 ●                          | あり O なし                       | 売<br>売<br>て<br>売<br>て<br>、<br>売<br>て<br>条件<br>時間指定<br>リビート開始F | <b>買</b><br>時間指定成行<br>9時 55分<br>1 2020年 2月 7日 |                         |                                                             |
| 1Lot=1,000  <br> <br>執行条件<br>  時間指定 | ■ ■ ■ ■ ■ ■ ■ ■ ■ ■ ■ ■ ■ ■ ■ ■ ■ ■ ■ |                               | リビート終了E<br>0C01(利確)                                           | 2020年 3月 6日                                   | OCO2(損切).<br>主要         | E                                                           |
| リビート開始日<br>リビート終了日                  | 2020/02/07<br>2020/03/06              |                               | 元<br>執行条件<br>pip差<br>期限                                       | ☑<br>指値<br>500<br>GTC                         | 元<br>執行条件<br>pip差<br>期限 | 型 <br> 逆指<br>  <br> <br> <br> <br> <br> <br> <br> <br> <br> |
| ✓ 決済指値<br>500 ÷ ク<br>+100 -         | ✓ 決済逆指<br>○ 逆指<br>リア<br>100<br>+100   | 皆/トレール<br>トレール<br>クリア<br>-100 |                                                               | 注文                                            | 戻る                      |                                                             |
| ✓ 確認画面を表示<br>確認画面                   | 、<br>する<br><u>面へ</u> 開                | <u>注意事項表示</u><br>じる           |                                                               |                                               |                         |                                                             |

5 注文結果が表示されますので、確認して【OK】ボタンをクリックします。

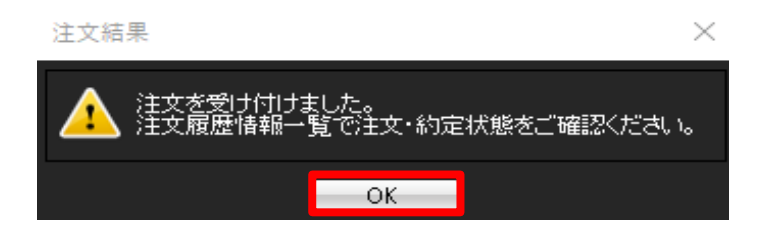

6【注文一覧】画面に注文が表示されました。 [時間指定]に表示されている開始日時から[繰り返し終了日]まで、 土日を除き、毎日自動的に成行注文が発注されます。

| N | 描述文→覧            |      |         |         |     |       |        |        |      |                   |                |        |          |
|---|------------------|------|---------|---------|-----|-------|--------|--------|------|-------------------|----------------|--------|----------|
| E | 注文取消 🔽 注文        | 変更全  | :通貨 ~   | 全区分     | ~ : | 全売買 🗸 | 全執行条件  | ~      |      |                   |                |        |          |
| E | ✓ 注文番号           | 注文状況 | 通貨ペア    | 注文手法    | 売買  | 両建    | 執行条件   | 決済pip差 | Lot数 | 注文受付日時            | 時間指定           | 繰り返し間隔 | 繰り返し終了日  |
|   | 2003700035583122 | 注文中  | USD/JPY | IF      | 買   | なし    | 時間指定成行 |        | 1    | 20/02/06 10:32:52 | 20/02/07 09:55 | 毎日     | 20/03/06 |
|   | 2003700035583122 | 待機中  | USD/JPY | IF-OCO1 | 売   | なし    | 指値     | 500    |      | 20/02/06 10:32:52 |                |        |          |
|   | 2003700035583122 | 待機中  | USD/JPY | IF-OCO2 | 売   | なし    | 逆指     | 500    |      | 20/02/06 10:32:52 |                |        |          |
| < | C                |      |         |         |     |       |        |        |      |                   |                |        | >        |